## Morphing –Morphage (Transformation d'une ellipse en cercle)

| Construction de la figure                                                                                                    | Dutils à choisir                 |
|----------------------------------------------------------------------------------------------------|----------------------------------|
| Créer un cercle de centre O.                                                                                                    | cercle                           |
| • Avec cinq points quelconques, créer une ellipse à l'intérieur du cercl                                                                                                    | e <i>conique</i>                 |
| • Construire une demi-droite OM, M point de l'ellipse.                                                                                                    |                                  |
| • N est le point d'intersection de cette demi-droite et du cercle.                                                                                                    | point                            |
| Créer le segment MN.                                                                                                    |                                  |
| • P est un point du segment MN.                                                                                                    | point sur un objet               |
| $\Rightarrow$ Déplacer le point M et le point P pour valider la construc                                                                                                    | tion.                            |
| Quand M parcourt l'ellipse la taille du segment MN varie, mais le point P va toujours partager ce segment dans la même proportion : s'il est au 2/3, il le restera.                                                                                                    |                                  |
| • Construire le lieu du point P quand M parcourt l'ellipse.                                                                                                    | lieu                             |
| ⇒ Déplacer le point M pour constater les transformations.<br>Faire des manipulations : par exemples, réduire le rayon du cercle pour qu'il soit à l'intérieur de<br>l'ellipse, ou bien que les deux se coupent, ou bien que l'ellipse soit entièrement à l'extérieur du<br>disque. |                                  |
| • Cacher tous les objets sauf P et le lieu.                                                                                                    |                                  |
| • Tendre un ressort au point P.                                                                                                    | Animation multiple               |
| • Changer l'aspect du point P et effacer le nom « P ».                                                                                                    |                                  |
| • Enregistrer la figure en cochant : « animer la figure à l'ouverture ».                                                                                                    |                                  |
| ✓ Fermer la figure, puis l'ouvrir.                                                                                                    |                                  |
| Une autre figure :                                                                                                    |                                  |
| • Refaire la figure avec un triangle à la place de l'ellipse, pour transformer un triangle en cercle.                                                                                                    |                                  |
| $\Rightarrow$ Enregistrer avec le lieu, animé, comme seul objet visible                                                                                                    |                                  |
| Modifier la figure :                                                                                                    |                                  |
| • Montrer tous les objets de la figure :                                                                                                    | cacher / montrer                 |
| cliquer sur la feuille blanche avec la touche MAJ enfoncée.                                                                                                    |                                  |
| • Construire deux médiatrices et le cercle circonscrit de centre U.                                                                                                    |                                  |
| Redéfinir le premier cercle comme le cercle circonscrit.                                                                                                    | Redéfinir un objet               |
| Redéfinir O comme le point U                                                                                                    |                                  |
| Facultatif : Commencer en choisissant le point M sur le cercle peut conduire à des surprises                                                                                                    |                                  |
| • Construire un triangle ABC à l'intérieur d'un cercle de centre O.                                                                                                    |                                  |
| • M point du cercle et OM la demi-droite.                                                                                                    |                                  |
| • ATTENTION : construire le point R intersection de la demi-droite et du puis construire le milieu Z de RM. Animer le point M. Enregistrer.                                                                                                    | triangle avec l'outil « point ». |
| • Enregistrer une nouvelle figure « identique » en utilisant cette fois l'outi                                                                                                    | l « points d'intersection ».     |
|                                                                                                    |                                  |

**?** Quels ont été les choix des concepteurs du logiciel ?